## 電子申請システムの操作方法と注意点について

| 手続き申込                                                     |                                                          |                         |  |  |  |
|-----------------------------------------------------------|----------------------------------------------------------|-------------------------|--|--|--|
| 利用者ログイン                                                   |                                                          |                         |  |  |  |
| 手続き名                                                      | 有料老人ホーム(サービス付き高齢                                         | 命者向け住宅を含む)の指導監査に関する資料提出 |  |  |  |
| <b>受付時期</b> 2024年4月15日9時25分~                              |                                                          |                         |  |  |  |
| 既に利用者登録がお<br>利用者IDを入力して<br>利用者登録時に使用したメ-<br>または各手続の担当部署から | 利用者登録せずに申<br>済みの方<br>ください<br>-ルアドレス、<br>5受領したIDをご入力ください。 | <ul> <li></li></ul>     |  |  |  |

| <b>Q</b> <sub>手続き選択をす</sub><br>手続き説明 | 5 X-ルアドレスの確認<br>この後の画面でメールアドレスを<br>入力して頂く必要があります                                                                                                    |
|--------------------------------------|----------------------------------------------------------------------------------------------------|
|                                      | この手続きは連絡が取れるメールアドレスの入力が必要です。<br>下記の内容を必ずお読みください。                                                                                                    |
| 手続き名                                 | 有料老人ホーム(サービス付き高齢者向け住宅を含む)の指導監査に     予め作成した電子データを       ご用意ください。                                                                                                    |
| 説明                                   | 有料老人ホーム(サービス付き高齢者向け住宅を含む)の指導監査に<br>送)ではなく電子データで提出を希望する施設は本システムをご利用くたなーム・ステムを利用<br>するには、 <b>予め以下の電子ファイルをご用意ください。</b><br>●県指定の様式で作成した「有料老人ホーム自主点検表」<br>●重要事項説明書(別添1、別添2を含む)<br>●施設の位置図と平面図 |

|     | <利用規約>                                                                                                    |                                              |  |  |
|-----|----------------------------------------------------------------------------------------------------|----------------------------------------------|--|--|
|     | 長崎県電子自治体共同運営システム(電子申請サービス)利用規約                                                                                                    |                                              |  |  |
|     | 1 目的                                                                                                    |                                              |  |  |
|     | この規約は、別紙に示す長崎県及び長崎県内の希望する市町(以下「構成団体」といいます。)<br>ス)(以下「本システム」といいます。)をインターネットを通じて申請・届出及び講座・イベン<br>事項を定めるものです。                                  | が共同導入した本サービス(電子申請サービ<br>ト申込みを行う場合の手続きについて必要な |  |  |
|     | 2 利用規約の同意                                                                                                    | 利用規約をご確認のうえ                                  |  |  |
|     | 本システムを利用して申請・届出等手続を行うためには、この規約に同意していただくことが必<br>る事業者(以下「サービス事業者」といいます。)及び構成団体は本システムのサービスを提供し<br>約に同意されたものとみなします。何らかの理由によりこの規約に同意することができない場合に | 【同意する】をクリック                                  |  |  |
| 「同意 | 意する」ボタンをクリックすることにより、この説明に同意いただけたものと                                                                                                    | AGU AND AND AND AND AND AND AND AND AND AND  |  |  |
|     | 上記をご理解いただけましたら、同意して進んでく                                                                                                    | ださい                                          |  |  |
|     |                                                                                                    |                                              |  |  |

| <b>Q</b> 手続き選択をする<br>申込 | メールアドレスの確認        | 内容を入力する      | 5 💎 申し込みをする                      |
|-------------------------|-------------------|--------------|----------------------------------|
| 申込                      |                   |              |                                  |
|                         |                   |              |                                  |
|                         |                   |              |                                  |
| 選択中の手続き名:有料老人を          | ホーム(サービス付き高齢者向け住宅 | きを含む)の指導監査に関 | <b>する資料提出</b><br>問合せ先 <b>+開く</b> |
|                         |                   |              | [                                |
| 氏名または法人名 🕺              | <b>Į</b>          |              | 注釈や例に従って                         |
| 氏名または、法人名を入力して          | ください。             |              | 入力してください                         |
| 〇氏:                     | 名:                |              | i                                |
| () 法人名:                 |                   |              |                                  |
|                         |                   |              |                                  |
| 連絡先メールアドレス              | 必須                |              |                                  |
| 連絡先メールアドレスを入力し          | ,てください。           |              |                                  |
| メールアドレス                 |                   |              |                                  |
| 施設名を入力してくだ              | さい「必須」            |              |                                  |
| (例)有料老人ホーム〇〇〇〇          | )・サービス付き高齢者向け住宅〇( | 000          |                                  |
|                         |                   |              |                                  |
| 提出者(担当者)の氏              | 名等を入力してください       | 必須           |                                  |
| (例) 管理者 〇〇〇〇・ 生活        | 相談員 〇〇〇〇          |              |                                  |
|                         |                   |              |                                  |
| 演算化電話英ロセット              |                   |              |                                  |

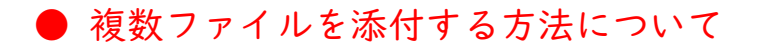

……少し操作方法が解りにくいのでご注意ください

施設の位置図と平面図を添付してください 添付ファイル 必須 貴施設で作成したもの(ファイル形式も任意です)を添付してください 複数ファイル添付できます。 【添付ファイル】 をクリックする

## 以下のような画面に切り替わります

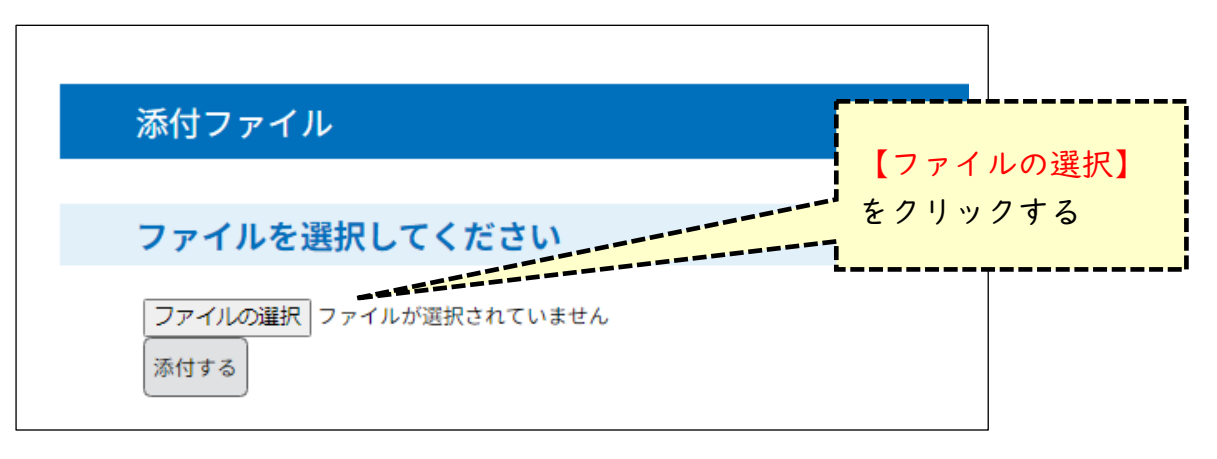

|                                                                                                    |             |                  |                                                  |                          | ×                   |                      |
|----------------------------------------------------------------------------------------------------|-------------|------------------|--------------------------------------------------|--------------------------|---------------------|----------------------|
|                                                                                                    | > Downloads |                  | V O Downloa                                      | dsの使衆                    | Q                   |                      |
| 整理 ▼ 新しいフォルダー                                                                                                    |             |                  |                                                  |                          |                     |                      |
| 🔺 ካለኳካ ምሳትን                                                                                                    | 名前          | 更新日時~            | 種類                                               | サイズ                      |                     |                      |
| Dockton                                                                                                    | 🖻 位置図       | 2024/04/15 10:09 | JPG ファイル                                         | 193 KB                   |                     |                      |
| <ul> <li>Desktop</li> <li>Documents</li> <li>Downloads</li> <li>My Pictures</li> <li>My Pictures</li> <li>PC</li> <li>3D Objects</li> <li>Desktop</li> <li>Documents</li> </ul> | ▶ 平面図       | 2024/03/18 14:23 | Adobe Acroba 文                                   | パソコン<br>あるフ<br>【開く】      | ンの中に<br>アイルを<br>をクリ | -保存して<br>選び<br>リックする |
| 771)                                                                                                    | 名(N): 位置図   | モバイルからフ          | <ul><li>すべてす</li><li>アップロード</li><li>開く</li></ul> | ブァイル<br>( <u>O</u> ) キャン | ~<br>/セル<br>.:i     |                      |

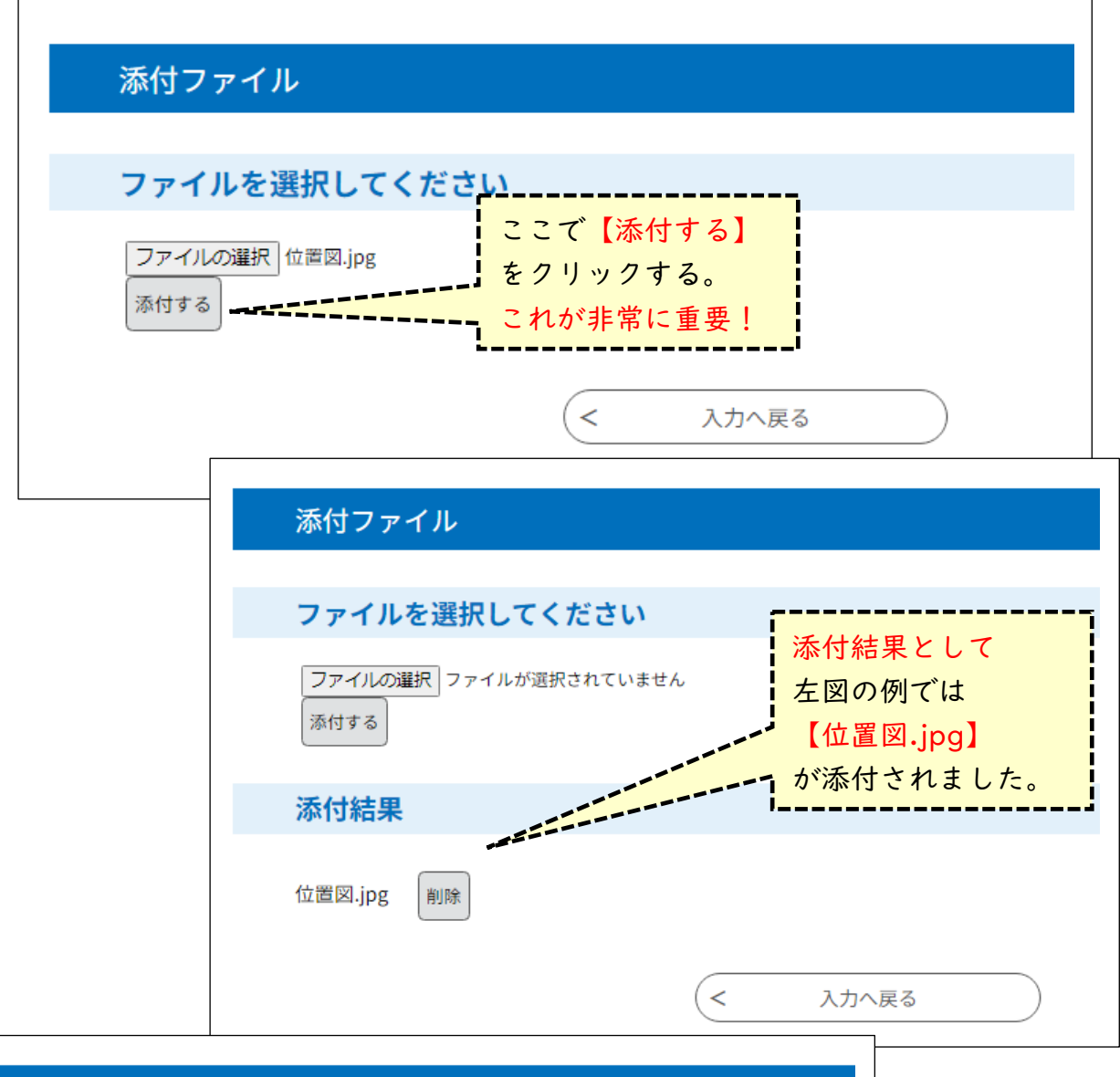

| 添付ファイル                       |                                   |
|------------------------------|-----------------------------------|
| ファイルを選択してください                |                                   |
| ファイルの選択 ファイルが選択されていま<br>添付する | せん<br>次に2つ目のファイル<br>を添付するため       |
| 添付結果                         | <mark>【ファイルの選択】</mark><br>をクリックする |
| 位置図.jpg 削除                   | (< 入力へ戻る)                         |

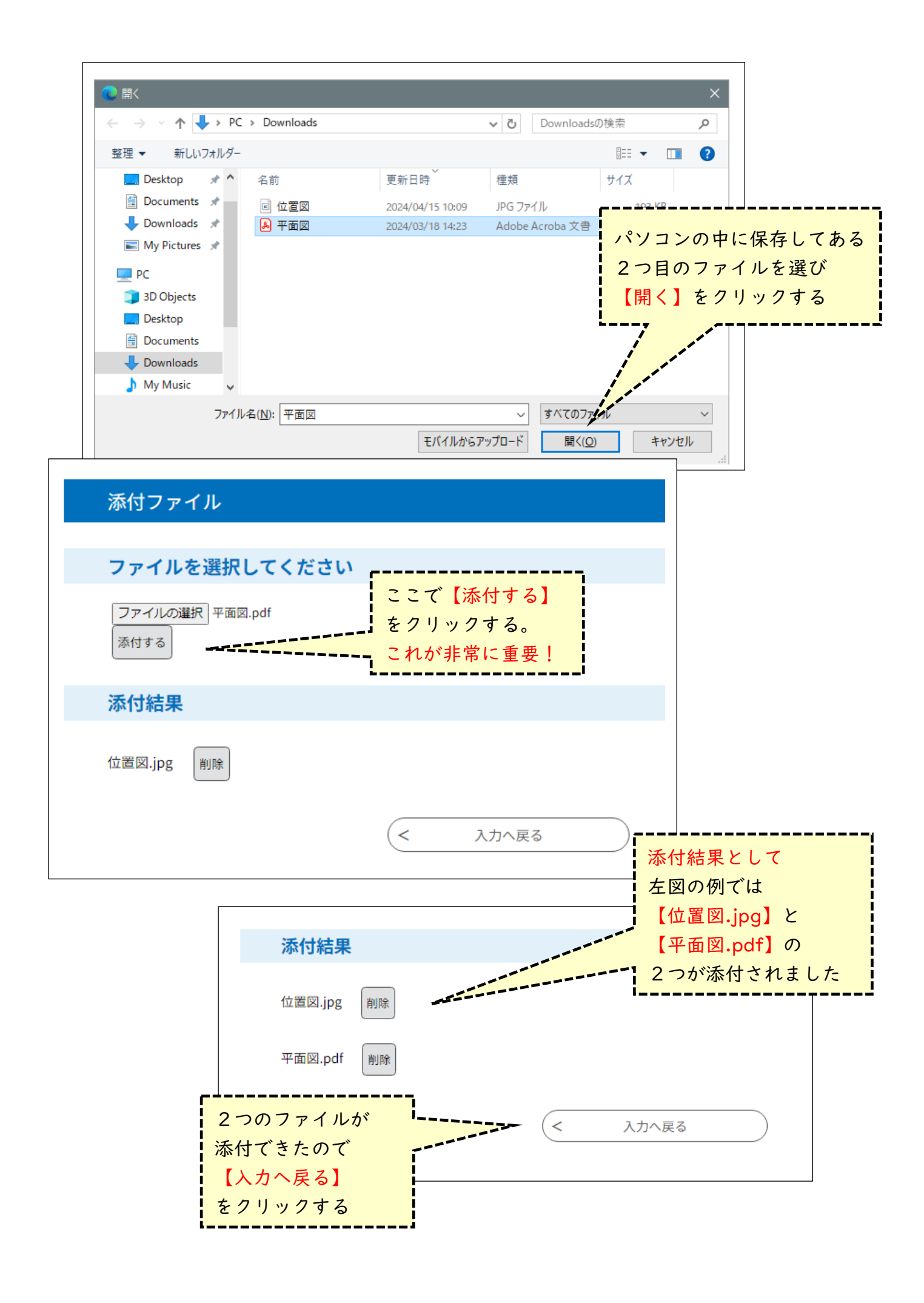

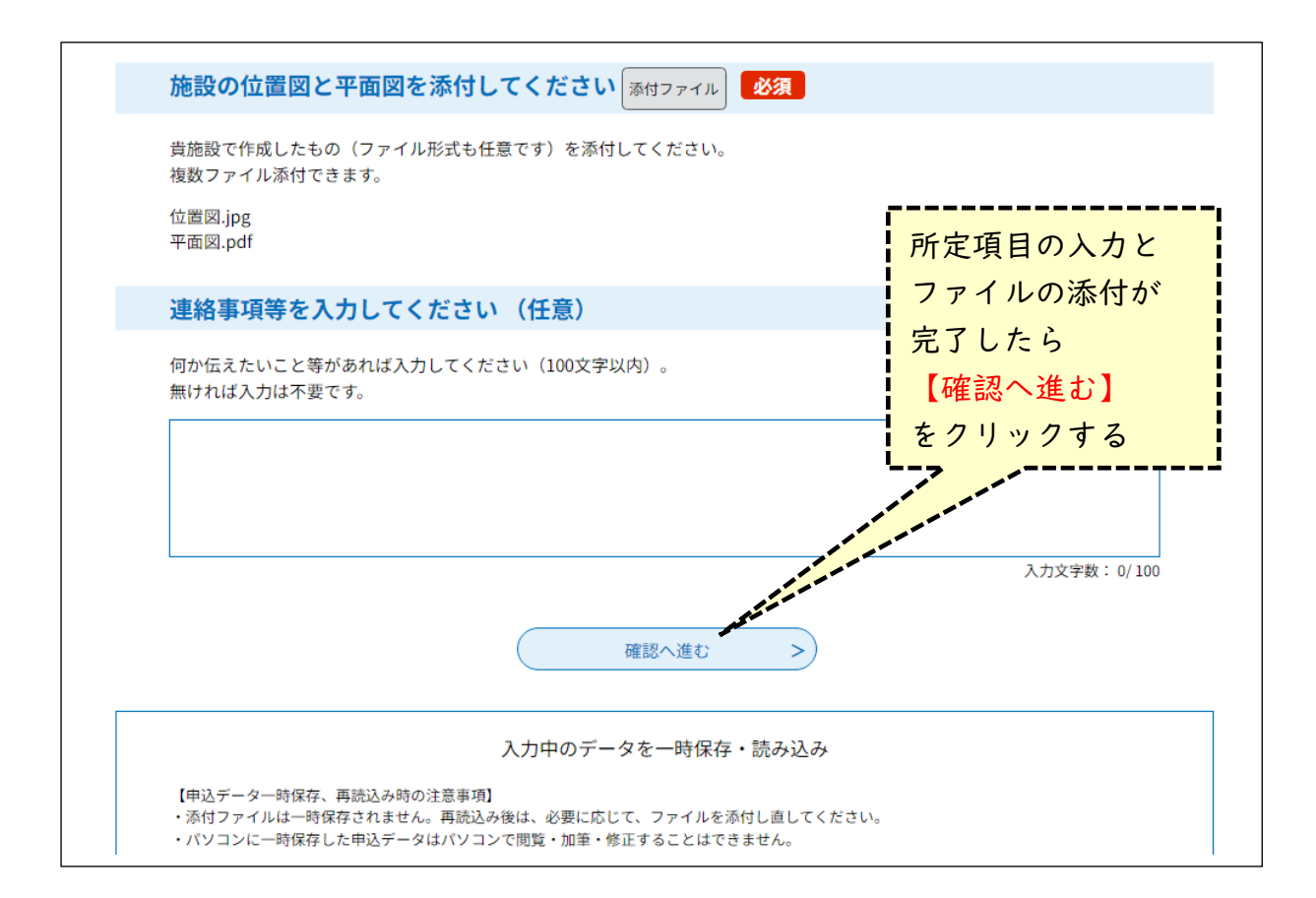

| 施設の位置図と平面図を添付<br>してください<br>連絡事項等を入力してくださ                     | 位置図.jpg<br>平面図.pdf | 内容を確認のうえ<br>【申込む】<br>をクリックする |  |  |
|--------------------------------------------------------------|--------------------|------------------------------|--|--|
| い(注意)                                                        | 入力へ戻る              | <b>申込む &gt;</b>              |  |  |
| 【各手続きに関するお問い合わせ】<br>制度等手続きの内容に関するお問い合わせは、<br>各課担当者へお願いいたします。 |                    |                              |  |  |

## もし、何かご不明の点などございましたら、以下の担当宛てお問合せください。

〒850-8570 長崎市尾上町3-1 長崎県 福祉保健部 監査指導課 高齢福祉担当

担当: 光﨑(みつざき) 電話: 095-895-2396 FAX: 095-895-2571